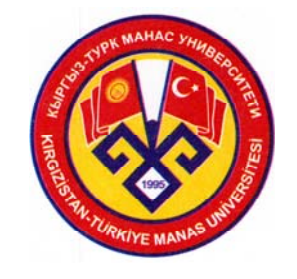

# KIRGIZİSTAN-TÜRKİYE MANAS ÜNİVERSİTESİ

# ÖĞRENCİ İŞLERİ DAİRESİ BAŞKANLIĞI

# AKADEMİK BİLGİ SİSTEMİ (ABİS) Otomasyon Programı

# TÜRKÇE KULLANIM KILAVUZU

Öğrenci İşleri Dairesi Başkanlığı 2010

## İÇİNDEKİLER

| ABİS Nedir?             | 2  |
|-------------------------|----|
| Sistem Gereksinimleri   | 2  |
| ABİS Web Sayfası Adresi | 2  |
| ABİS'e Giriş            | 3  |
| Ders Seçimi             | 4  |
| Katkı Payı              | 5  |
| Listeler                | 7  |
| Not Girişi              | 8  |
| Değerlendirme           | 14 |
| Şifre Değiştirme        | 18 |
| Çıkış                   | 18 |
| EK:1                    | 19 |
| EK:2                    | 20 |
| EK:3                    | 21 |
| EK:4                    | 22 |
| EK:5                    | 23 |
| EK:6                    | 24 |

## **ABİS Nedir?**

Akademik Bilgi Sistemi (ABİS); temel olarak üniversitemiz öğretim elemanlarının bütün dönem süresince verdikleri derslere ait işlemleri gerçekleştirebildikleri bir web sayfaları bütünüdür.

Bu sistem dâhilinde öğretim elemanları;

Derse ait sınıf devam listeleri çıktısı almak,

 Yıl içi notlarına ait bilgisayar ortamında listeler hazırlamak,

Hazırlanan not listelerine ait çıktı almak,

Not girmek,

Öğrencileri değerlendirmek,

 Değerlendirme sonucunda elde edilen sonuçları hazırlamak,

 Hazırlanan sonuçların çıktılarını almak gibi birçok işlem yapabilmektedir.

## Sistem Gereksinimleri

Abis'ten faydalanabilmek için öncelikle bilgisayarınızda web tabanlı bir tarayıcı programı bulunmalıdır. Tercihen "<u>Microsoft</u> <u>Internet Explorer</u>" olması sistemden azami seviyede faydalanmanızı sağlayacaktır.

Ayrıca sistem tarafından oluşturulan ve yazdırılacak olan listelerin hazırlanabilmesi için bilgisayarınızda "<u>Adobe Acrobat</u> <u>Reader</u>" programı da kurulu olmalıdır.

## ABİS Web Sayfası Adresi

http://notgiris.manas.kg

## ABİS'e Giriş

Sistemden faydalanabilmek için öncelikle web tarayıcı programınız aracılığıyla bir üst başlıkta belirtilen web sayfası adresine gidilmesi gerekmektedir. Bu adrese bağlandığınızda tarayıcınızın ekranına aşağıdaki giriş ekranı gelecektir.

| - Sıcıl numaranız ve şifrenizle birlikte sisteme giriş yapabilirsiniz.                                                                                                    | -                                                           |
|----------------------------------------------------------------------------------------------------|-------------------------------------------------------------|
| Sicil numaranız, şifreniz ve sayfalardaki her türlü içerik ile ilgili<br>aşadığınız sorunlar için <b>Öğrenci İşleri Daire Başkanlığı'</b> na başvurunuz,<br>Ders listelerinin çıktısını alabilmeniz için bilgisayarınızda<br><b>dobe Acrobat Reader</b> programının kurulu olması gerekmektedir. | .: Kullanıcı Girişi<br>Sicil numarası: 208<br>Şifre: •••••• |
|                                                                                                    | Güvenli Giriş                                               |

Bu ekrandan faydalanarak giriş yapabilirsiniz. Bu işlem için öncelikle Sicil numaranızı ve şifrenizi bilmelisiniz.

#### <u>Not</u> : Sicil numaranız ve şifreniz ile ilgili eksiklikleri ve yanlışlıkları Öğrenci İşleri Dairesi Başkanlığı'ndan giderebilirsiniz.

Sicil numaranızı ve şifrenizi girdikten sonra "Güvenli Giriş" butonuna tıklarsanız ve bilgilerinizde doğru ise aşağıdaki ekran ile karşılaşırsınız.

## Ders Seçimi

| ayın | OÍD B  | ASKANLIĞI; aşa | ğıdaki listed | en üzerinde çalışmak istedi | ğiniz dersi seçi |
|------|--------|----------------|---------------|-----------------------------|------------------|
| Der  | s Kodu | Ders Adı       | Türü          | Fakülte                     | Bölüm            |
| οi   | B 101  | ABİSE GİRİŞ    | 1.Öğretim     | FEN-EDEBİYAT FAKÜLTESİ      | TARİH            |
| οi   | B 103  | ABİS TANITIMI  | 1.Öğretim     | FEN-EDEBİYAT FAKÜLTESİ      | TARİH            |
| οi   | B 105  | DENEME         | 1.Öğretim     | FEN-EDEBİYAT FAKÜLTESİ      | TÜRKOLOJİ        |

ABİS'te işlem yapabilmek için öncelikle üzerinde çalışmak istediğiniz dersi seçmelisiniz. Sisteme ilk girdiğinizde veya herhangi bir dersi bırakıp başka bir ders üzerinde çalışmak istediğinizde bu kısma gelip ders seçmek zorundasınız. Bu amaçla butona tıkladığınızda karşınıza aşağıdaki ekran gelecektir.

Bu ekranda eğitimin sürdüğü döneme ait öğretim elemanının verdiği dersler bulunmaktadır. Bu dersler ekrana sırasıyla Ders Kodu, Ders Adı, Türü, Fakülte ve Bölüm bilgileri ile listelenmektedir.

#### <u>Not</u> :

#### Eğer ekrana listelenen ders bilgilerinde bir yanlışlık veya eksiklik varsa Öğrenci İşleri Daire Başkanlığı'na başvurarak gerekli düzenlemelerin yapılmasını sağlayabilirsiniz.

Buradan çalışılacak ders seçildiğinde tarayıcınızda aşağıdaki ekran görüntülenecektir.

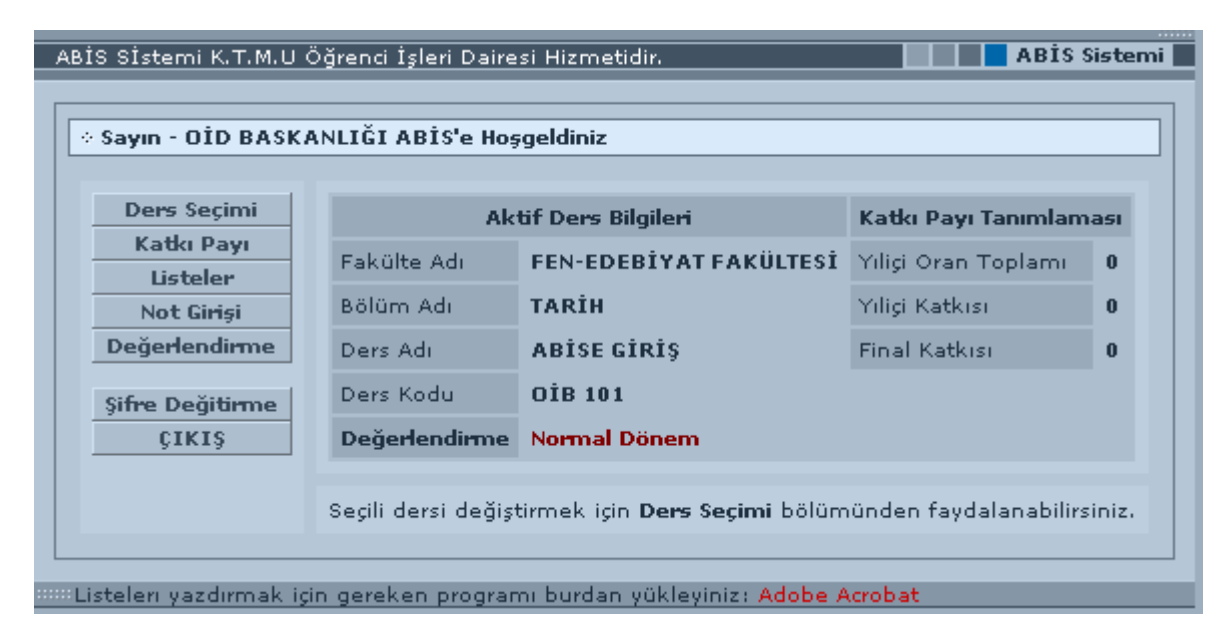

Bu ekranda seçmiş olduğunuz derse ait fakülte adı, bölüm adı, ders adı, ders kodu, katkı payı tanımlamalarına ait bilgiler ve değerlendirme (Normal Dönem / Bütünleme) bilgisi bulunmaktadır.

Burada en önemli kısımlardan biride katkı payı tanımlamalarının bulunduğu bölümdür. Burada derse ait tanımlanmış katkı paylarının durumuna ait bir ön izleme kısmı bulunmaktadır. Bu kısım Yıl içi Oran Toplamı, Yıl içi Katkısı ve Final Katkısı bilgilerini içermektedir. Ekrandaki bu katkı payı oranlarına ait bilgilerde bir eksiklik varsa herhangi bir ders ile ilgili işlem yapmaya başlamadan önce gerekli olan katkı payı oranları tanımlanabilir.

#### Katkı Payı

Katkı payı tanımlamak için butona tıkladığınızda karşınıza aşağıdaki ekran gelecektir. Gelen ekranda sağ tarafta değişken katkı payları yer almaktadır.

| ABİS Sİstemi K.T.M.U Öğrenci İşleri Dairesi Hizmetidir. Not Gir                                                                                                    | iş Sistemi 📕 |
|----------------------------------------------------------------------------------------------------|--------------|
| Ders Seçimi       Seçili Ders       ! Sayı       Çalışma Tipi         Katkı Payı       Ders Kodu       OİB 101       Sabit Katkı Payları         İsteler       Ders Adı       ABİSE GİRİŞ       Sabit Katkı Payları         Not Girişi       Bölüm       TARİH       Sabit Katkı Payları         Şifre Değitirme       Çalışma Adı       V       Yiliçi Oran(%) Toplamı:         Öran %        Yiliçi Oran(%) Toplamı:       Girilebilecek Max Oran: 1 | Oran<br>Sil  |

Bu ekrandan faydalanarak seçili dersin değerlendirilmesi ile ilgili dönem içinde ve dönem sonunda yapılacak olan çalışmalar, bu çalışmaların adetleri ve oranları tanımlanabilir. Derse ait bir tanımlama yapabilmek için öncelikle çalışma adı seçimi yapılır. Daha sonra seçilen çalışmaya ait sıra numarası (1 den başlayarak) ve oran bilgileri girilir. Ekle butonuna tıklandığında da gerekli bilgi kaydedilir. Bu şekilde bütün çalışmaların tanımlamalarının yapılması gerekir. Kaydedilen tanımlamalar sağ taraftaki tanımlanmış katkı payları listesinde görüntülenir. Ekran görünümü aşağıdaki gibi olacaktır.

|                 |                 | , , , , , , , , , , , , , , , , , , , , |        |      |                     |      |
|-----------------|-----------------|-----------------------------------------|--------|------|---------------------|------|
| Ders Seçimi     | Seçili Ders     |                                         | 1      | Sayı | Çalışma Tipi        | Oran |
| Katkı Payı      | Ders Kodu       | OİB 101                                 |        | 1    | Vize                | 40   |
| Listeler        | Ders Adı        | ABİSE GİRİŞ                             |        | 2    | Vize                | 40   |
| Not Girişi      | Fakülte         | FEN-EDEBIYAT FAKULTES                   |        | 1    | Öden                | 20   |
| Değerlendirme   | Bölüm           | TARIH                                   |        | -    | 0000                | 20   |
|                 | Katki Paylari   |                                         |        |      | Sabit Katkı Payları |      |
| Şitre Değitirme | Çalışma Adı     | ×                                       |        | 1    | Yıliçinin Başarıya  | 40   |
| ÇIKIŞ           | Çalışma Sıra No |                                         |        | 1    | Final               | 60   |
|                 | Oran %          |                                         |        |      |                     | Sil  |
|                 |                 | r lula                                  | Yıliçi | Orar | n(%) Toplami: 100   |      |

Bu listeden herhangi bir veya birkaç katkı payı tanımlaması seçilerek silinebilir. Ayrıca bu listenin hemen alt kısmında "Girilebilecek Max Oran" başlığı altında girilebilecek maksimum yıl içi oran katkı miktarı da görüntülenmektedir. Bu sayede öğretim elemanları seçili derse ait girilmesi gereken toplam yıl için katkı payına göre hareket edebilirler.

Bu bölümde dikkat edilmesi gereken diğer bazı kurallar vardır. Bunlar;

- Seçilen herhangi bir çalışmaya ait "Çalışma Sıra No" bilgisi bir önceki sıra numarasından bir fazla olmak zorundadır.
- Girilen yıl içi çalışmalarına ait oran toplamı 100 den az veya fazla olamaz. Tam olarak 100 olmalıdır.
- ✤ Yıliçinin Başarıya Katkısı %40-60 aralığında olmalıdır.

#### <u>Not</u> :

#### 1- "Katkı Payları", ilgili Fakülte/Yüksekokul Yönetim Kurulu Kararlarına istinaden girilecektir. Bu konudaki her türlü sorumluluk Fakülte Dekanlıklarına/Yüksekokul Müdürlüklerine aittir.

2- Not girişi ve Değerlendirme bölümlerinde işlem yapabilmek için yıl içi ve yılsonu katkı payı tanımlamaları doğru gerçekleştirilmelidir. Yani oran toplamları tam olarak 100 olmalıdır. Ayrıca en az bir 'Vize' ve 'Yıliçinin Başarıya Katkısı'nın girilmesi gerekmektedir.

#### Listeler

Menüde bulunan Listeler butonuna tıklandığında karşınıza aşağıdaki ekran gelecektir. Bu bölümü 2 kısma ayırmak mümkündür. Birinci kısmını seçili olan derse ait öğrenci "Devam Listeleri" ikinci kısmını ise tanımlanan yıl içi çalışmalarına ait girilen "Yıl içi Not Listesi" oluşturmaktadır.

| Ders Seçimi     |   | Yıliçi Not Liste | si   | Devam        |
|-----------------|---|------------------|------|--------------|
| Katkı Payı      | 1 | Çalışma Tipi     | Sayı | Listeleri    |
| Listeler        |   | Vize             | 1    | 📀 5 Haftalık |
| Not Giriși      |   | A.C              |      | 0 1/ UsAshi  |
| Değerlendirme   |   | vize             | 4    |              |
| Sifre Dečitirme |   | Ödev             | 1    |              |
| ÇIKIŞ           |   | Final            | 1    |              |

Devam Listeleri; "5 Haftalık" ve "16 Haftalık" olmak üzere ikiye ayrılır. 5 haftalık devam listesi bir imza listesi niteliğindedir. 16 haftalık devam listesi ise yoklama amaçlı kullanılabilecek daha basit bir listedir. Bu kısımda hangi listenin hazırlanmasını istersek onu seçip "Hazırla" butonuna tıklamamız o listenin hazırlanması için yeterlidir. (EK:1, EK:2) "Yıl içi Not Listesi" ise tanımlanan yıl içi çalışmalarına ait girilen notların bulunduğu bir listedir. Fakat "Yıl içi Not Listesi" kısmı o derse ait katkı payı tanımlamaları gerçekleştirildikten sonra aktif hale gelir. Bu yüzden öncelikle seçili derse ait katkı payı tanımlamalarının tam olarak gerçekleştirilmesi gerekmektedir.

Bu bölümde dikkat edilmesi gereken bir nokta vardır. Bu da her 2 liste kısmı arasındaki öncelik sıralamasıdır. Bu öncelikte "Yıl içi Not Listesi" kısmına aittir. Eğer herhangi bir devam listesine ait liste hazırlanacak ise yıl içi not listesi kısmından hiçbir çalışmanın seçilmemesi lazım. Eğer herhangi bir veya birkaç çalışma seçili ise öncelikli olarak seçilmiş olan çalışmalara ait yıl içi not listesi hazırlanır.

#### <u>Not</u> :

- 1- İlgili Fakülte/Yüksekokul Yönetim Kurullarınca belirlenen ve "Katkı Payı" kısmına girilen kriterler "Yıl içi Not Listeleri"nin çıktılarının alt kısmında otomatik olarak görünecektir.
- 2- Bu bölüm sayesinde elde edilecek olan listelerin web tarayıcı programınızda görüntülenebilmesi için bilgisayarınızda muhakkak "<u>Adobe Acrobat Reader</u>" programı yüklenmiş olmalıdır.

#### Not Girişi

Seçili derse ait tanımlanmış yıl içi çalışmalarına ve final sınavına ait notların girilebileceği bu bölüme gelindiğinde aşağıdaki pencere ekrana gelecektir.

| Not Girişi - Not gir | ecegin | iz çalışm | a tipini | seçini      | z                   |                   |
|----------------------|--------|-----------|----------|-------------|---------------------|-------------------|
| Ders Seçimi          |        |           |          | ABİ         | SEGIRIŞ - OİB 101   | L                 |
| Katki Payi           | 1      | Çalışma   | Adet     | Oran        | Notu Girilen/Toplam | Yayınlanma Durumu |
| Listeler             | ۲      | Vize      | 1        | % <b>40</b> | 0 / 21              | Not Girişi Eksik  |
| Not Girişi           | 0      | Vize      | 2        | % <b>40</b> | 0 / 21              | Not Girisi Eksik  |
| Değerlendirme        | ĕ      |           | _        |             | - /                 |                   |
|                      | 0      | Odev      | 1        | % <b>20</b> | 0 / 21              | Not Girişi Eksik  |
| Şifre Değitirme      | 0      | Final     | 1        | % 60        | 0 / 21              | Not Girişi Eksik  |
| ÇIKIŞ                |        |           |          |             |                     |                   |
|                      |        |           |          |             |                     | İleri >>          |

Bu pencerede notunu girmek istediğiniz çalışmayı seçebilirsiniz. Not gireceğiniz çalışmayı seçerek ileri butonuna tıkladığınızda aşağıdaki not giriş ekranına ulaşacaksınız.

| lot Girişi |       |              |                     |                 |
|------------|-------|--------------|---------------------|-----------------|
| Dors So    | cimi  | 4.01         |                     | -               |
| Katki P    | avi   | Numara       | Ad Sovad            | Notu            |
| Listel     | er    | 0601.01001   | AYNURA CEENTAEVA    |                 |
| Not Gir    | işi   | 04.04.04.004 | AVDEN ANMATON       |                 |
| Değerlen   | dirme | 0601.01004   | ATBER ARMATOV       |                 |
| Sifre Deči | time  | 0601.01005   | RAHAT ŞADIBAEVA     |                 |
| ÇIKI       | ş     | 0601.01006   | ALMAZ DJOROBEKOV    |                 |
|            |       | 0601.01007   | CANIBEK ARZİEV      |                 |
|            |       | 0601.01010   | ALİYAM İSMAİLOVA    |                 |
|            |       | 0601.01012   | CAMİLA AUBAKİROVA   |                 |
|            |       | 0601.01013   | AİDA KOÇKOROVA      |                 |
|            |       | 0601.01014   | AYYA TOKTOGULOVA    |                 |
|            |       | 0601.01015   | KADIRBEK KARAGULOV  |                 |
|            |       | 0601.01016   | URMAT ESENGELDÍEV   |                 |
|            |       | 0601.01025   | AİDA DIYKANOVA      |                 |
|            |       | 0601.01026   | AYGERÍM KUBATBEKOVA |                 |
|            |       | 0601.01027   | SALTANAT DUBANAEVA  |                 |
|            |       | 0601.01028   | NAZİRA ABDİEVA      |                 |
|            |       | Sayfa 1      | [ 15                | [ / <b>21</b> ] |
|            |       |              | Kavdet & İleri      | >>              |

Bu sayfada sınıftaki öğrenciler 15'lik gruplar şeklinde listelenmektedir. Gerekli not girişleri gerçekleştirildikten sonra sayfanın alt kısmında bulunan "Kaydet & İleri " butonu sayesinde girilen notlar kaydedilir. Not girişi esnasında belirlenen değerler dışında herhangi bir değer girişi gerçekleştirilirse (örneğin 100'den büyük) ve Final Sınavı hariç Yıl içi çalışmalarına ait notlar girilirken "F1", "F2", "E" notu giriş yapılırsa ekrana aşağıdaki gibi bir hata mesajı gelecektir.

| Microsof | t Internet Explorer | × |
|----------|---------------------|---|
| ⚠        | Hatalı Giriş        |   |
|          | ОК                  |   |

Bu mesaj penceresinde "OK" butonuna tıkladığınızda hatalı değerin bulunduğu hücre seçili hale gelecektir. Böyle bir durumda değeri düzeltip işlemlere devam edebilirsiniz.

Not girme işlemi tamamlandıktan sonra Menüden "Listeler" butonuna tıklayarak not girilen ilgili sınavın yanındaki kutucuğu işaretleyip (aşağıdaki örnekteki gibi) "Hazırla" butonuna tıklayarak ilgili sınavın not listesi ekrana gelir. Bu listeden çıktı alarak öğrencilere ilan edebilirsiniz. (EK:3)

| Ders Seçimi            |          | Yıliçi Not Liste | si   | Devam         |
|------------------------|----------|------------------|------|---------------|
| Katki Payi             | 1        | Çalışma Tipi     | Sayı | Listeleri     |
| Listeler<br>Not Cirisi |          | Vize             | 1    | 📀 5 Haftalık  |
| Değerlendirme          | <b>V</b> | Vize             | 2    | 🔵 16 Haftalık |
| Şifre Değitirme        | <b></b>  | Ödev             | 1    |               |
| ÇIKIŞ                  |          | Final            | 1    |               |
|                        |          |                  |      |               |

Eğer girilen notu internet üzerinden öğrencilere ilan etmek isterseniz Menüden "Not Girişi" butonuna tıklayarak ilgili sınavın yanındaki boş daireyi işaretleyip "Yayınla" butonuna tıklayınız. (aşağıdaki örnekteki gibi)

| Not Girişi - Not gir | ecegin | iz çalışm | a tipini | seçini      | z                   |                   |
|----------------------|--------|-----------|----------|-------------|---------------------|-------------------|
| Ders Seçimi          |        |           |          | ABİ         | SE GÍRÍŞ - OÍB 101  | L                 |
| Katkı Payı           | 1      | Çalışma   | Adet     | Oran        | Notu Girilen/Toplam | Yayınlanma Durumu |
| Listeler             | ۲      | Vize      | 1        | % <b>40</b> | 21 / 21             | Yayınla           |
| Not Giriși           | 0      | Vize      | 2        | % <b>40</b> | 0 / 21              | Not Girisi Eksik  |
| Değerlendirme        | Ĭ      | <u>.</u>  | _        |             | - /                 |                   |
|                      | 0      | Odev      | 1        | % <b>20</b> | 0 / 21              | Not Girişi Eksik  |
| Şifre Değitirme      | 0      | Final     | 1        | % <b>60</b> | 0 / 21              | Not Girişi Eksik  |
| ÇIKIŞ                |        |           |          |             |                     |                   |
|                      |        |           |          |             |                     | İleri »           |

Bu aşamada aşağıdaki uyarı penceresi ekrana gelecektir.

| Microso | oft Internet Explorer             | ×                    |
|---------|-----------------------------------|----------------------|
| ?       | Bu çalışmayı yayınlamak istediğir | nizden emin misiniz? |
|         | Tamam İntal                       |                      |

Bu mesaj penceresinde "Tamam" butonuna tıkladığınızda girmiş olduğunuz notlar, o derse kayıtlı olan öğrenciler tarafından görülecektir. Aksi halde "İptal" butonuna tıklayıp işlemi iptal ederek not girişi ana penceresine dönebilirsiniz.

|                 | B | elirttiğin | iz Çalış | ma Ba       | şarıyla Yayınlandı  |                     |
|-----------------|---|------------|----------|-------------|---------------------|---------------------|
| Ders Seçimi     |   |            |          | ABİ         | SEGIRIŞ - OIB 10    | 1                   |
| Katki Payi      | 1 | Çalışma    | Adet     | Oran        | Notu Girilen/Toplan | n Yayınlanma Durumu |
| Listeler        |   | Vize       | 1        | % <b>40</b> | 21 / 21             | Yayından Al         |
| Not Giriși      | 0 | Vize       | 2        | % 40        | 0 / 21              | Not Girisi Eksik    |
| Değerlendirme   | ŏ | Ödan       | 4        | 06.20       | 0 / 21              | Nat Civiai El aib   |
| Sifus Dožitiumo | 0 | Odev       | Т        | 90 20       | 0/21                | NOT GIRIŞI EKSIK    |
| CIKIS           | 0 | Final      | 1        | % 60        | 0 / 21              | Not Girişi Eksik    |
| ,,              |   |            |          |             |                     |                     |

Bu işlemden sonra yayınlanan sınavın notları üzerinde "Yayından Al" butonuna tıklayarak yeni bir işlem/düzeltme yapabilirsiniz. "Yayından Al" butonuna tıkladığınızda internet üzerinden ilan etmiş olduğunuz notlar geri alınacaktır. Bu durumda, yayınladığınız notların öğrenciler tarafından görüldüğünü dikkate almalısınız. "Yayından Al" butonuna tıkladığınızda aşağıdaki uyarı penceresi ekrana gelecektir.

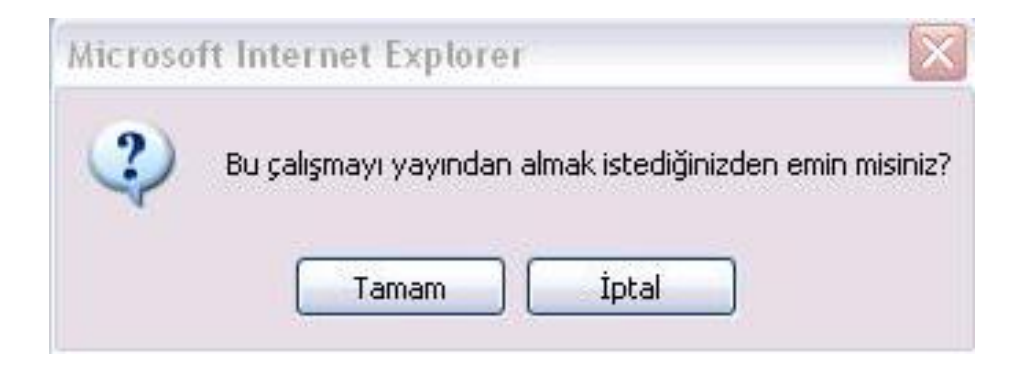

"İptal" butonuna tıklayıp işlemi iptal ederek not girişi ana penceresine dönebilirsiniz.

|                 | Beli | rttiğiniz | Çalışm | a Başa      | nyla Yayından Alını | h                  |
|-----------------|------|-----------|--------|-------------|---------------------|--------------------|
| Ders Seçimi     |      |           |        | ABİ         | SEGIRIŞ - OIB 10    | 11                 |
| Katkı Payı      | 1    | Çalışma   | Adet   | Oran        | Notu Girilen/Toplan | n Yayınlanma Durum |
| Listeler        | ۲    | Vize      | 1      | % 40        | 21 / 21             | Yayınla            |
| Not Girişi      | 0    | Vize      | 2      | % <b>40</b> | 0 / 21              | Not Girisi Eksik   |
| Değerlendirme   | Ĭ    |           | -      |             |                     |                    |
|                 | 0    | Odev      | 1      | % 20        | 0 / 21              | Not Girişi Eksik   |
| Şifre Değitirme | 0    | Final     | 1      | % <b>60</b> | 0 / 21              | Not Girişi Eksik   |
| ÇIKIŞ           |      |           |        |             |                     |                    |

### Değerlendirme

Bu bölümden yıl içi ve yılsonu katkı payları tanımlanan ve notları girilen dersin değerlendirilmesi amacıyla faydalanılmaktadır. Bu bölüme gelinildiğinde tanımlanan katkı paylarına ve girilen notlara bağlı olarak aşağıdaki ekran görüntüsüne benzer bir görüntü ile karşılaşılır.

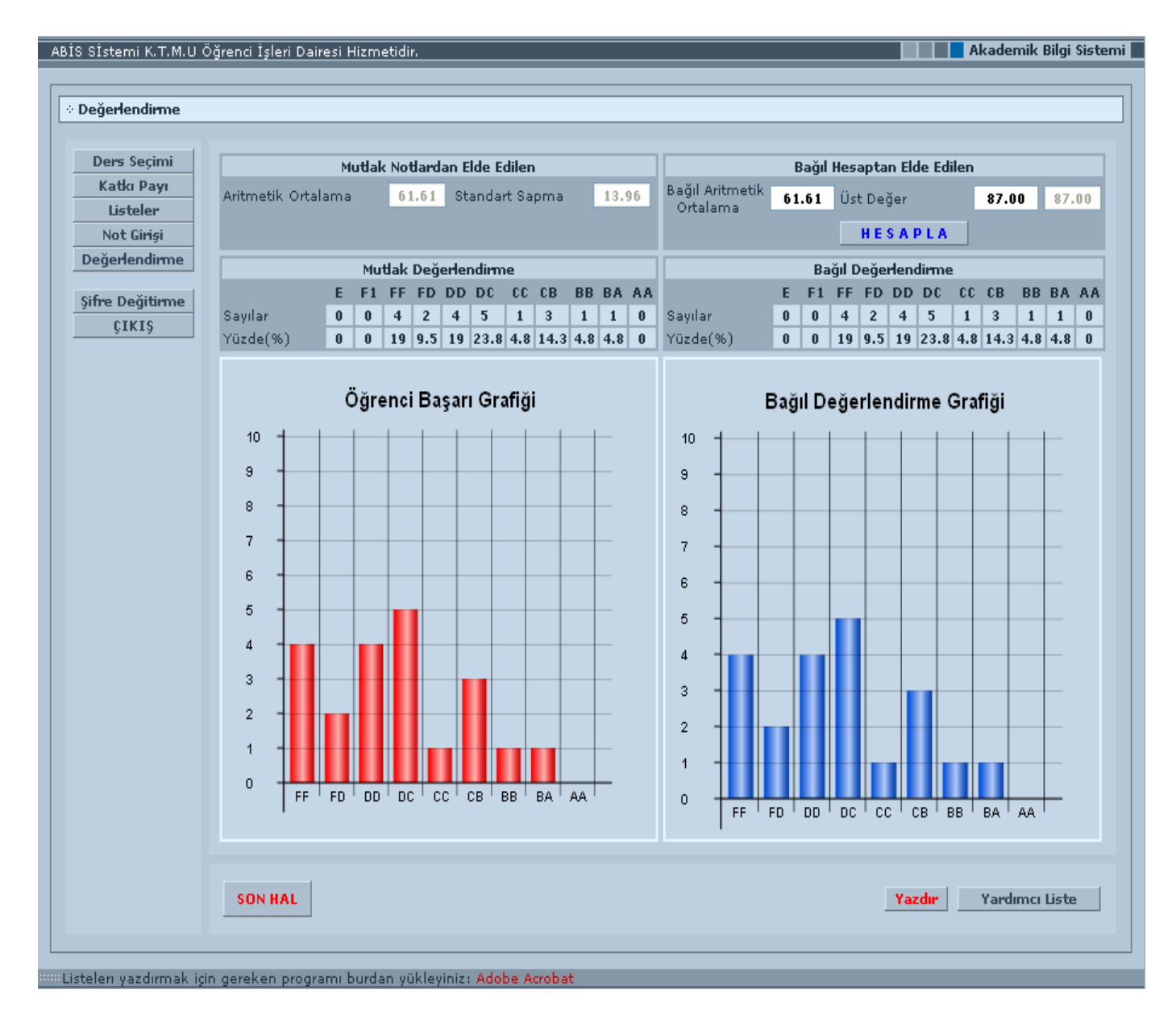

Ekranın solunda bulunan kırmızı renkli grafik standart olan "Öğrenci Başarı Grafiği"ni, ekranın sağındaki mavi grafik ise "Bağıl Değerlendirme Grafiği"ni göstermektedir.

Öğretim elemanı, Bağıl Değerlendirme Grafiğinin üst kısmında bulunan "Bağıl Aritmetik Ortalama" değeri ile "Üst Değer"i değiştirip "Hesapla" butonuna basarak yeni öğrenci başarı durumunu ve grafiğini görebilir. (örnek aşağıdaki pencere ) Değerlendirme sonucunda mutlak notu, 100 üzerinden 40'ın altında kalan ve yarıyıl sonu sınavı notu 40'ın altında olan öğrenci, bağıl notlarına bakılmaksızın FF notu alır. Bağıl değerlendirme sırasında derse ait bağıl aritmetik ortalama, o dersin öğretim elemanı tarafından en fazla 10 puan arttırılabilir veya 10 puan eksiltilebilir.

| ðÍS SÍstemi K.T.M.U Ö           | )ğrenci İşleri Daiı | resi Hizme | etidir.  |          | _      | _    |       |      | Akademik Bilgi Sis                                              |
|---------------------------------|---------------------|------------|----------|----------|--------|------|-------|------|-----------------------------------------------------------------|
| <ul> <li>Dožedopdimo</li> </ul> |                     |            |          |          |        |      |       |      |                                                                 |
| * Degenendinne                  |                     |            |          |          |        |      |       |      |                                                                 |
| Ders Seçimi                     |                     | Mutlak     | Notlarda | n Elde I | Ediler | n    |       |      | Bağıl Hesaptan Elde Edilen                                      |
| Katkı Payı                      | Aritmetik Ortal     | lama       | 61.61    | Standa   | art Sa | oma  | 1     | 3.96 | Bağıl Aritmetik <b>58.61</b> Üst Değer <b>97.00</b> 87.00       |
| Listeler                        |                     |            |          |          |        |      |       |      | Ortalama                                                        |
| Not Giriși                      |                     |            |          |          |        |      |       |      | HESAPLA                                                         |
| Degeneriumie                    | _                   | Mut        | dak Değe | rlendir  | ne     |      |       |      | Bağıl Değerlendirme                                             |
| Şifre Değitirme                 | Saular              | E F1       | FF FD    | DD DC    | 1      | CB   | BB B  | 1 0  | E F1 FF FD DD DC CC CB BB BA A.<br>Saular 0 0 3 1 1 5 3 2 2 1 2 |
| ÇIKIŞ                           | Yüzde(%)            | 0 0        | 19 9.5   | 19 23.   | 8 4.8  | 14.3 | 4.8 4 | .8 0 | Yüzde(%) 0 0 14.3 4.8 4.8 28.6 14.3 9.5 9.5 4.8 9.              |
|                                 |                     |            |          |          |        |      |       |      |                                                                 |
|                                 |                     | Öăre       | nci Bas  | sarı Gr  | rafiă  | i    |       |      | Bağıl Değerlendirme Grafiği                                     |
|                                 | 40 d                |            |          | ,        |        |      |       |      |                                                                 |
|                                 | 10                  |            |          |          |        |      |       |      |                                                                 |
|                                 | 9 -                 |            |          |          |        |      |       |      | 9                                                               |
|                                 | 8 -                 |            |          | +        |        |      |       |      | 8                                                               |
|                                 | 7                   |            |          | +        |        |      |       |      | 7                                                               |
|                                 | 6 -                 |            |          |          |        |      |       |      |                                                                 |
|                                 | 5                   |            |          |          |        |      |       |      | 6                                                               |
|                                 | 5                   |            |          |          |        |      |       |      | 5                                                               |
|                                 | 4                   |            |          |          |        |      |       |      | 4                                                               |
|                                 | 3 -                 |            |          |          |        |      |       |      | 3                                                               |
|                                 | 2                   |            |          |          |        |      |       |      |                                                                 |
|                                 | 1 +                 |            |          |          |        |      |       |      | 2                                                               |
|                                 |                     |            |          |          |        |      |       |      |                                                                 |
|                                 | FF                  | FD DD      | DC CC    | с св     | вв∣    | BA I | aa I  |      |                                                                 |
|                                 |                     |            |          |          |        |      |       |      |                                                                 |
|                                 |                     |            |          |          |        |      |       |      |                                                                 |
|                                 | SON HAL             |            |          |          |        |      |       |      | Yazdır Vardımcı Liste                                           |
|                                 |                     |            |          |          |        |      |       |      |                                                                 |
|                                 |                     |            |          |          |        |      |       |      |                                                                 |

Hesaplama işlemleri sonucunda değerlendirmeler ile ilgili istatistiksel tabloda her bir değerlendirme ile ilgili not aralıklarındaki öğrenci sayıları ve bu sayıları bağlı olarak yüzdeleri bulunmaktadır. Aynı değerler Tablo ile de gösterilmiştir.

Hesaplama işlemi esnasında "Yardımcı Liste" butonu sayesinde sınıftaki öğrencilerin değerlendirme işlemi sonucunda oluşturulan Mutlak Notları ve hesaplanan Başarı Notları hakkında bir liste elde edilebilir. Bu liste sayesinde mutlak not değerleri ile başarı notları arasındaki geçişler daha rahat görüntülenmektedir. (EK:4)

"Son Hal" işlemi geri dönüşü olmayan bir işlemdir. Öğretim

elemanı, ekranın sağında yer alan mavi renkli grafik üzerinde bağıl değerlendirme işlemini gerşekleştirdikten sonra "Son Hal" butonuna basabilir. Öğretim elemanı "Son Hal" butonuna tıkladıktan sonra seçili ders üzerinde artık hiçbir işlem yapamaz. Bu yüzden bu işleme dikkat edilmelidir. Bu butona tıkladığımızda karşımıza aşağıdaki gibi bir uyarı penceresi açılacaktır.

| Microsoft | Internet Explorer                                                                                                    |
|-----------|----------------------------------------------------------------------------------------------------|
| ?         | Değerlendirmeniz kesin ise TAMAM, değişme ihtimali var ise İPTAL butonuna tıklayınız.<br>NOT: TAMAM derseniz liste işlemleri hariç herhangi bir işlem yapamazsınız! |
|           | OK Cancel                                                                                                    |

Bu pencerede de yazdığı gibi 'OK' dedikten sonra derse ait değerlendirme işlemi tamamlanmış olur. Bu işlemden sonra "Yazdır" butonu ile hazırlanacak olan listenin çıktısı Öğrenci İşleri Daire Başkanlığı'na teslim edilebilir.

#### <u>Not</u> :

İlgili Fakülte/Yüksekokul Yönetim Kurullarınca belirlenen ve "Katkı Payı" kısmına girilen kriterler "Yardımcı Liste" ve "Yazdır" çıktılarının alt kısmında otomatik olarak görünecektir.

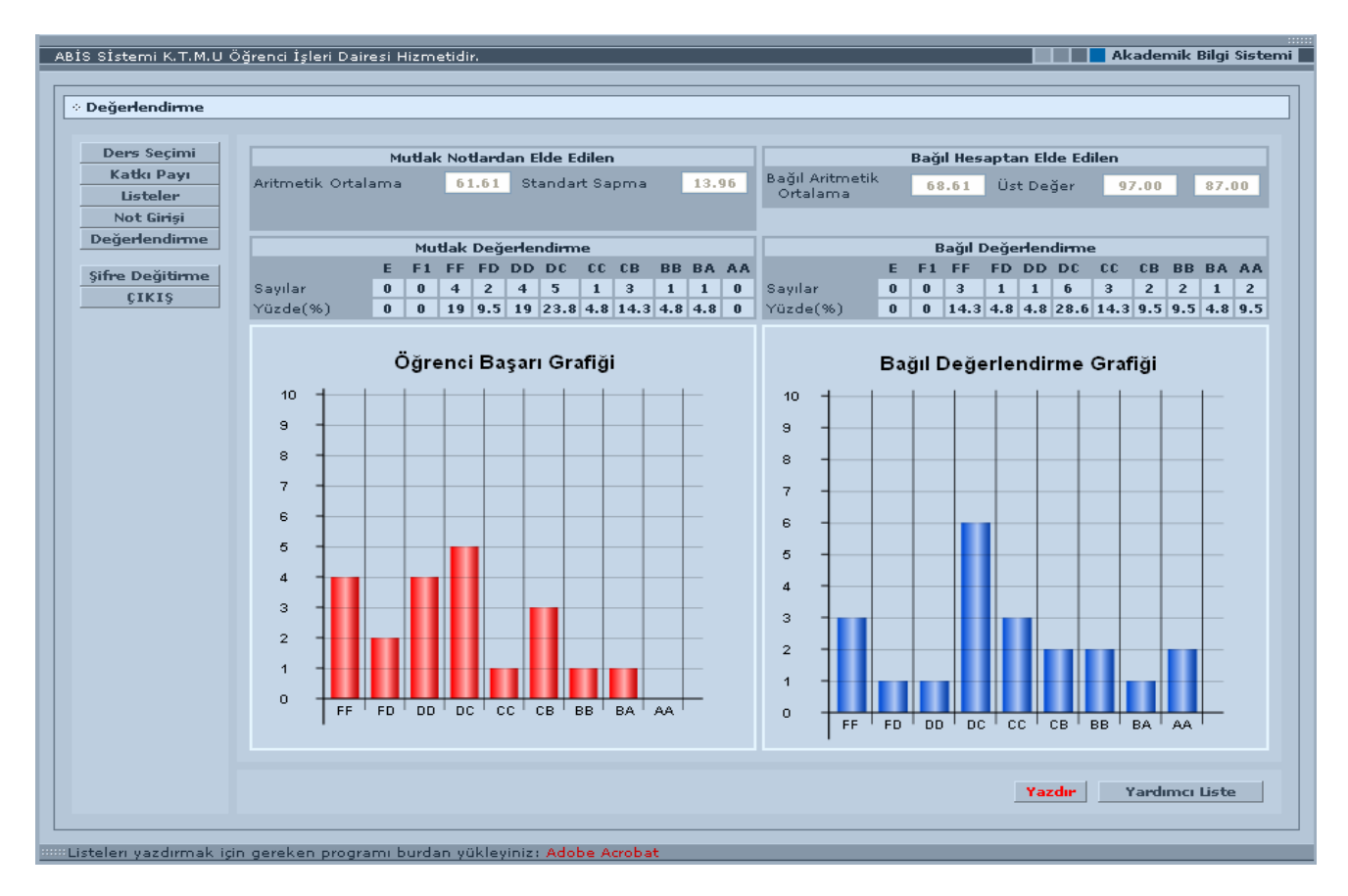

"Yazdır" butonu sayesinde iki tür çıktı elde edilmektedir. Bu, ders değerlendirilmesinde "Son Hal" işleminin gerçekleştirilip gerçekleştirilmemesi ile alakalıdır. "Son Hal" işlemi gerçekleştirilmeden "Yazdır" butonuna tıklanırsa örnek bir "Öğretim Üyesi Çıktısı" elde edilir (EK:5). Eğer "Son Hal" işlemi gerçekleştirilirse Öğrenci İşleri Daire Başkanlığı'na teslim edilecek esas sınıf çıktısı elde edilmektedir (EK:6).

## Şifre Değiştirme

Bu bölüm sayesinde öğretim elemanları sistemden faydalanabilmek için kullandıkları şifrelerini değiştirebilmektedir. Bu bölüme gelindiğinde web tarayıcınızın ekranına aşağıdaki ekran gelecektir.

| Şifre De | eğiştirme       |                                                                                                    |
|----------|-----------------|----------------------------------------------------------------------------------------------------|
|          | Ders Seçimi     | Sicil Numarası: 208                                                                                                    |
|          | Katkı Payı      |                                                                                                    |
|          | Listeler        | Geçeni şirre:                                                                                                    |
|          | Not Giriși      | Martin and Contraction of the second second s |
|          | Değerlendirme   | Yeni Şifre:                                                                                                    |
|          |                 | Tekrar Yeni Şifre:                                                                                                    |
|          | Şifre Değitirme |                                                                                                    |
|          | ÇIKIŞ           | D. State                                                                                                    |

Burada öncelikli olarak yapılması gereken geçerli olan şifrenizi "Geçerli Şifre" alanına yazmaktır. Daha sonra kullanmak istediğiniz yeni şifrenizi "Yeni Şifre" ve "Tekrar Yeni Şifre" alanlarına yazıp Değiştir butonuna tıklarsanız şifreniz başarılı bir şekilde değiştirilecektir.

# <u>Not</u> : Yeni şifrenizin uzunluğu 5 karakterden az olamaz. Ayrıca belirleyeceğiniz şifrelerin harf ve rakamlardan karışık bir şekilde oluşturulmasında fayda vardır.

## Çıkış

Sistemden güvenli bir şekilde çıkmak için kullanılan bir menü seçeneğidir. Bu butona tıkladıktan sonra tekrar işlem yapabilmek için yeniden sicil numarası ve şifre girişi yapmak gerekmektedir.

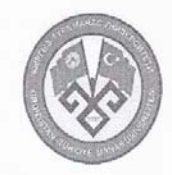

#### KIRGIZİSTAN-TÜRKİYE MANAS ÜNİVERSİTESİ FEN-EDEBİYAT FAKÜLTESİ TARİH

| Dersin Adı    | ABİSE GİRİŞ      | Öğretim Türü | 1. Öğretim   |
|---------------|------------------|--------------|--------------|
| Kodu / Saati  | OİB 101 / 3 + 0  | Öğretim Yılı | 2007 - 2008  |
| Öğretim Üyesi | - OİD BASKANLIĞI | Dönemi       | Güz Yarıyılı |

|            |                     | ÖĞRENCİ DE | VAM LİSTESİ |    |    |                                       |
|------------|---------------------|------------|-------------|----|----|---------------------------------------|
| NUMARA     | AD SOYAD            | //         | //          | // | // | //                                    |
| 0601.01001 | AYNURA CEENTAEVA    |            |             |    |    |                                       |
| 0601.01004 | AYBEK AKMATOV       |            |             |    |    |                                       |
| 0601.01005 | RAHAT ŞADIBAEVA     |            |             |    |    |                                       |
| 0601.01006 | ALMAZ DJOROBEKOV    |            |             |    |    |                                       |
| 0601.01007 | CANIBEK ARZİEV      |            |             |    |    |                                       |
| 0601.01010 | ALİYAM İSMAİLOVA    |            |             |    |    | · · · · · · · · · · · · · · · · · · · |
| 0601.01012 | CAMİLA AUBAKİROVA   |            |             |    |    |                                       |
| 0601.01013 | AİDA KOÇKOROVA      |            |             |    |    |                                       |
| 0601.01014 | AYYA TOKTOGULOVA    |            |             |    |    |                                       |
| 0601.01015 | KADIRBEK KARAGULOV  |            |             |    |    |                                       |
| 0601.01016 | URMAT ESENGELDİEV   |            |             |    |    |                                       |
| 0601.01025 | AİDA DIYKANOVA      |            |             |    |    |                                       |
| 0601.01026 | AYGERİM KUBATBEKOVA |            |             |    |    |                                       |
| 0601.01027 | SALTANAT DUBANAEVA  |            |             |    |    |                                       |
| 0601.01028 | NAZİRA ABDİEVA      |            |             |    |    |                                       |
| 0601.01029 | ANARA URPAÇAYEVA    |            |             |    |    |                                       |
| 0601.01030 | NAZGÜL DCUMAEVA     |            |             |    | C  |                                       |
| 0601.01031 | RABİA ZORVER        |            |             |    |    |                                       |
| 0601.01032 | ALİ TORAMAN         |            |             |    |    |                                       |
| 0601.01033 | AHMET KAYA          |            |             |    |    |                                       |
| 0601.01034 | MAYA OMÍRKULÍEVA    |            |             |    |    |                                       |

Toplam Öğrenci Sayısı: 21

Sayfa 1 / 1 12/09/2007 09:28:19

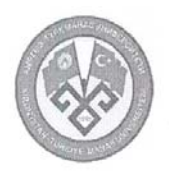

#### KIRGIZİSTAN-TÜRKİYE MANAS ÜNİVERSİTESİ FEN-EDEBİYAT FAKÜLTESİ TARİH

| Dersin Adı    | ABİSE GİRİŞ      | Öğretim Türü | 1. Öğretim   |
|---------------|------------------|--------------|--------------|
| Kodu / Saati  | OİB 101 / 3 + 0  | Öğretim Yılı | 2007 - 2008  |
| Öğretim Üyesi | - OİD BASKANLIĞI | Dönemi       | Güz Yarıyılı |

#### ÖĞRENCİ DEVAM LİSTESİ

| NUMARA     | AD SOYAD            | 1 | 2 | 3 | 4 | 5 | 6 | 7 | 8 | 9 | 10 | 11 | 12 | 13 | 14 | 15 | 16 |
|------------|---------------------|---|---|---|---|---|---|---|---|---|----|----|----|----|----|----|----|
| 0601.01001 | AYNURA CEENTAEVA    |   |   |   |   |   |   |   |   |   |    |    |    |    |    |    |    |
| 0601.01004 | AYBEK AKMATOV       |   |   |   |   |   |   |   |   |   |    |    |    |    |    |    |    |
| 0601.01005 | RAHAT ŞADIBAEVA     |   |   |   |   |   |   |   |   |   |    |    |    |    |    |    |    |
| 0601.01006 | ALMAZ DJOROBEKOV    |   |   |   |   |   |   |   |   |   |    |    |    |    |    |    |    |
| 0601.01007 | CANIBEK ARZİEV      |   |   |   |   |   |   |   |   |   |    |    |    |    |    |    |    |
| 0601.01010 | ALİYAM İSMAİLOVA    |   |   |   |   |   |   |   |   |   |    |    |    |    | 1  |    |    |
| 0601.01012 | CAMİLA AUBAKİROVA   |   |   |   |   |   |   |   |   |   |    |    |    |    |    |    |    |
| 0601.01013 | AİDA KOÇKOROVA      |   |   |   |   |   |   |   |   |   |    |    |    |    |    |    |    |
| 0601.01014 | AYYA TOKTOGULOVA    |   |   |   |   |   |   |   |   |   |    |    |    |    |    |    |    |
| 0601.01015 | KADIRBEK KARAGULOV  |   |   |   |   |   |   |   |   |   |    |    |    |    |    |    |    |
| 0601.01016 | URMAT ESENGELDİEV   |   |   |   |   |   |   |   |   |   |    |    |    |    |    |    |    |
| 0601.01025 | AİDA DIYKANOVA      |   |   |   |   |   |   |   |   |   |    |    |    |    |    |    |    |
| 0601.01026 | AYGERİM KUBATBEKOVA |   |   |   |   |   |   |   |   |   |    |    |    |    |    |    |    |
| 0601.01027 | SALTANAT DUBANAEVA  |   |   |   |   |   |   |   |   |   |    |    |    |    |    |    |    |
| 0601.01028 | NAZÍRA ABDÍEVA      |   |   |   |   |   |   |   |   |   |    |    |    |    |    |    |    |
| 0601.01029 | ANARA URPAÇAYEVA    |   |   |   |   |   |   |   |   |   |    |    |    |    |    |    |    |
| 0601.01030 | NAZGÜL DCUMAEVA     |   |   |   |   |   |   |   |   |   |    |    |    |    |    |    |    |
| 0601.01031 | RABİA ZORVER        |   |   |   |   |   |   |   |   |   |    |    |    |    |    |    |    |
| 0601.01032 | ALİ TORAMAN         |   |   |   |   |   |   |   |   |   |    |    |    |    |    |    |    |
| 0601.01033 | AHMET KAYA          |   |   |   |   |   |   |   |   |   |    |    |    |    |    |    |    |
| 0601.01034 | MAYA OMİRKULİEVA    |   |   |   |   |   |   |   |   |   |    |    |    |    |    |    |    |

Toplam Öğrenci Sayısı: 21

Sayfa 1 / 1 12/09/2007 09:31:12

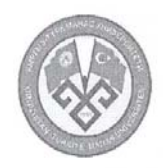

#### **KIRGIZİSTAN-TÜRKİYE** MANAS ÜNİVERSİTESİ FEN-EDEBİYAT FAKÜLTESİ TARİH

| Dersin Adı    | ABİSE GİRİŞ      | Öğretim Türü | 1. Öğretim   |
|---------------|------------------|--------------|--------------|
| Kodu / Saati  | OİB 101 / 3 + 0  | Öğretim Yılı | 2007 - 2008  |
| Öğretim Üyesi | - OİD BASKANLIĞI | Dönemi       | Güz Yarıyılı |

|            | ÖĞRENCİ NO          | DT LİSTESİ |         |         |       |
|------------|---------------------|------------|---------|---------|-------|
| NUMARA     | AD SOYAD            | 1. Vize    | 2. Vize | 1. Ödev | Final |
| 0601.01001 | AYNURA CEENTAEVA    | 85         | 52      | 45      | 56    |
| 0601.01004 | AYBEK AKMATOV       | 56         | 56      | 28      | 85    |
| 0601.01005 | RAHAT ŞADIBAEVA     | 53         | 85      | 69      | 62    |
| 0601.01006 | ALMAZ DJOROBEKOV    | 62         | 42      | 53      | 35    |
| 0601.01007 | CANIBEK ARZİEV      | 54         | 69      | 68      | 48    |
| 0601.01010 | ALİYAM İSMAİLOVA    | 59         | 85      | 54      | 65    |
| 0601.01012 | CAMİLA AUBAKİROVA   | 52         | 24      | 59      | 57    |
| 0601.01013 | AİDA KOÇKOROVA      | 56         | 86      | 86      | 96    |
| 0601.01014 | AYYA TOKTOGULOVA    | 62         | 95      | 92      | 52    |
| 0601.01015 | KADIRBEK KARAGULOV  | 12         | 85      | 53      | 64    |
| 0601.01016 | URMAT ESENGELDİEV   | 53         | 23      | 62      | 68    |
| 0601.01025 | AİDA DIYKANOVA      | 54         | 25      | 54      | 53    |
| 0601.01026 | AYGERİM KUBATBEKOVA | 74         | 27      | 27      | 28    |
| 0601.01027 | SALTANAT DUBANAEVA  | 86         | 59      | 58      | 96    |
| 0601.01028 | NAZÍRA ABDÍEVA      | 95         | 63      | 36      | 84    |
| 0601.01029 | ANARA URPAÇAYEVA    | 38         | 95      | 46      | 58    |
| 0601.01030 | NAZGÜL DCUMAEVA     | 26         | 63      | 58      | 93    |
| 0601.01031 | RABÍA ZORVER        | 57         | 57      | 52      | 26    |
| 0601.01032 | ALİ TORAMAN         | 64         | 46      | 49      | 72    |
| 0601.01033 | AHMET KAYA          | 49         | 59      | 75      | 55    |
| 0601.01034 | MAYA OMİRKULİEVA    | 65         | 58      | 82      | 85    |

Toplam Öğrenci Sayısı: 21

Sayfa 1 / 1

12/09/2007 09:31:51 1 Yiliçinin Başarıya : % 40 1 Final : % 60 1 - : % 60

1 Vize : % 40 2 Vize : % 40 1 Odev : % 20

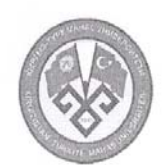

#### KIRGIZİSTAN-TÜRKİYE MANAS ÜNİVERSİTESİ FEN-EDEBİYAT FAKÜLTESİ TARİH

| Dersin Kodu / S<br>Dersin Adı | <ul> <li>iaati: OİB101 / 3 + 0</li> <li>i ABİSE GİRİŞ</li> </ul> |                  | Öğretim Yılı :<br>Dönemi : | 2007 - 2008<br>Güz Yarıyılı |
|-------------------------------|------------------------------------------------------------------|------------------|----------------------------|-----------------------------|
|                               | ÖĞRENCİ BAŞARI DUR                                               | UMU SIRALAMA LİS | TESİ                       |                             |
| NUMARA                        | AD SOYAD                                                         | MUTLAK ORT.      | HARFLİ MUTLAK              | SON BAŞARI NOTU             |
| 0601.01001                    | AYNURA CEENTAEVA                                                 | 59.0             | DD                         | DC                          |
| 0601.01004                    | AYBEK AKMATOV                                                    | 71.0             | CC                         | СВ                          |
| 0601.01005                    | RAHAT ŞADIBAEVA                                                  | 65.0             | DC                         | CC                          |
| 0601.01006                    | ALMAZ DJOROBEKOV                                                 | 42.0             | FF                         | FF                          |
| 0601.01007                    | CANIBEK ARZİEV                                                   | 54.0             | FD                         | DC                          |
| 0601.01010                    | ALİYAM İSMAİLOVA                                                 | 66.0             | DC                         | CB                          |
| 0601.01012                    | CAMİLA AUBAKİROVA                                                | 51.0             | FD                         | DD                          |
| 0601.01013                    | AÍDA KOÇKOROVA                                                   | 87.0             | BA                         | AA                          |
| 0601.01014                    | AYYA TOKTOGULOVA                                                 | 64.0             | DC                         | CC                          |
| 0601.01015                    | KADIRBEK KARAGULOV                                               | 58.0             | DD                         | DC                          |
| 0601.01016                    | URMAT ESENGELDİEV                                                | 58.0             | DD                         | DC                          |
| 0601.01025                    | AÍDA DIYKANOVA                                                   | 49.0             | FF                         | FD                          |
| 0601.01026                    | AYGERÍM KUBATBEKOVA                                              | 35.0             | FF                         | FF                          |
| 0601.01027                    | SALTANAT DUBANAEVA                                               | 85.0             | BB                         | AA                          |
| 0601.01028                    | NAZİRA ABDİEVA                                                   | 79.0             | СВ                         | BA                          |
| 0601.01029                    | ANARA URPAÇAYEVA                                                 | 60.0             | DC                         | DC                          |
| 0601.01030                    | NAZGÜL DCUMAEVA                                                  | 75.0             | СВ                         | BB                          |
| 0601.01031                    | RABİA ZORVER                                                     | 38.0             | FF                         | FF                          |
| 0601.01032                    | ALİ TORAMAN                                                      | 65.0             | DC                         | CC                          |
| 0601.01033                    | AHMET KAYA                                                       | 56.0             | DD                         | DC                          |
| 0601.01034                    | MAYA OMİRKULİEVA                                                 | 77.0             | CB                         | BB                          |

Toplam Öğrenci Sayısı: 21

12/09/2007 09:37:35

1 Yıliçinin Başarıya : % 40 1 Final : % 60 1 - : % 60 1 Vize : % 40 2 Vize : % 40 1 Ödev : % 20 - OİD BASKANLIĞI

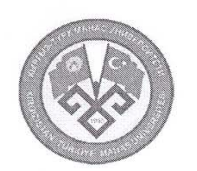

#### KIRGIZİSTAN-TÜRKİYE MANAS ÜNİVERSİTESİ

#### ÖĞRETİM ÜYESİ ÇIKTISI

| Dersin Kodu / Saati : OİB101 / 3 + 0 |                     |             | Öğretim Yılı: 2007 - 2008 |  |  |  |
|--------------------------------------|---------------------|-------------|---------------------------|--|--|--|
| Dersin Adı                           | : ABİSE GİRİŞ       | Dönem       | i : Güz Yarıyılı          |  |  |  |
| ÖĞRENCİ YARIYIL SONU BAŞARI LİSTESİ  |                     |             |                           |  |  |  |
| NUMARA                               | AD SOYAD            | BAŞARI NOTU | AÇIKLAMA                  |  |  |  |
| 0601.01001                           | AYNURA CEENTAEVA    | DC          |                           |  |  |  |
| 0601.01004                           | AYBEK AKMATOV       | СВ          |                           |  |  |  |
| 0601.01005                           | RAHAT ŞADIBAEVA     | CC          |                           |  |  |  |
| 0601.01006                           | ALMAZ DJOROBEKOV    | FF          |                           |  |  |  |
| 0601.01007                           | CANIBEK ARZİEV      | DC          |                           |  |  |  |
| 0601.01010                           | ALİYAM İSMAİLOVA    | СВ          |                           |  |  |  |
| 0601.01012                           | CAMİLA AUBAKİROVA   | DD          |                           |  |  |  |
| 0601.01013                           | AİDA KOÇKOROVA      | AA          |                           |  |  |  |
| 0601.01014                           | AYYA TOKTOGULOVA    | CC          |                           |  |  |  |
| 0601.01015                           | KADIRBEK KARAGULOV  | DC          |                           |  |  |  |
| 0601.01016                           | URMAT ESENGELDÍEV   | DC          |                           |  |  |  |
| 0601.01025                           | AİDA DIYKANOVA      | FD          |                           |  |  |  |
| 0601.01026                           | AYGERİM KUBATBEKOVA | FF          |                           |  |  |  |
| 0601.01027                           | SALTANAT DUBANAEVA  | AA          |                           |  |  |  |
| 0601.01028                           | NAZİRA ABDİEVA      | BA          |                           |  |  |  |
| 0601.01029                           | ANARA URPAÇAYEVA    | DC          |                           |  |  |  |
| 0601.01030                           | NAZGÜL DCUMAEVA     | BB          |                           |  |  |  |
| 0601.01031                           | RABİA ZORVER        | FF          |                           |  |  |  |
| 0601.01032                           | ALİ TORAMAN         | СС          |                           |  |  |  |
| 0601.01033                           | АНМЕТ КАҮА          | DC          |                           |  |  |  |
| 0601.01034                           | MAYA OMİRKULİEVA    | BB          |                           |  |  |  |

Toplam Öğrenci Sayısı: 21

 Sınav Tarihi: ..... / ..... / .....

 İlan Tarihi: ..... / ..... / .....

 Sayfa: 1 / 1
 1 Yıliçinin Başarıya : % 40

 1 Final : % 60
 2 Vize : % 40

 1 - : % 60
 1 Ödev : % 20

İmza - OİD BASKANLIĞI

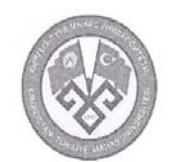

#### KIRGIZİSTAN-TÜRKİYE MANAS ÜNİVERSİTESİ FEN-EDEBİYAT FAKÜLTESİ TARİH

| ersin Kodu / Saati : OİB101 / 3 + 0<br>Persin Adı : ABİSE GİRİŞ |                     | Öğretim Yılı : 2007 - 2008<br>Dönemi : Güz Yarıyılı |          |                                     |  |  |
|-----------------------------------------------------------------|---------------------|-----------------------------------------------------|----------|-------------------------------------|--|--|
|                                                                 |                     |                                                     |          | ÖĞRENCİ YARIYIL SONU BAŞARI LİSTESİ |  |  |
| NUMARA                                                          | AD SOYAD            | BAŞARI NOTU                                         | AÇIKLAMA |                                     |  |  |
| 0601.01001                                                      | AYNURA CEENTAEVA    | DC                                                  |          |                                     |  |  |
| 0601.01004                                                      | AYBEK AKMATOV       | СВ                                                  |          |                                     |  |  |
| 0601.01005                                                      | RAHAT ŞADIBAEVA     | CC                                                  |          |                                     |  |  |
| 0601.01006                                                      | ALMAZ DJOROBEKOV    | FF                                                  |          |                                     |  |  |
| 0601.01007                                                      | CANIBEK ARZİEV      | DC                                                  |          |                                     |  |  |
| 0601.01010                                                      | ALİYAM İSMAİLOVA    | CB                                                  |          |                                     |  |  |
| 0601.01012                                                      | CAMİLA AUBAKİROVA   | DD                                                  |          |                                     |  |  |
| 0601.01013                                                      | AİDA KOÇKOROVA      | AA                                                  |          |                                     |  |  |
| 0601.01014                                                      | AYYA TOKTOGULOVA    | CC                                                  |          |                                     |  |  |
| 0601.01015                                                      | KADIRBEK KARAGULOV  | DC                                                  |          |                                     |  |  |
| 0601.01016                                                      | URMAT ESENGELDIEV   | DC                                                  |          |                                     |  |  |
| 0601.01025                                                      | AİDA DIYKANOVA      | FD                                                  |          |                                     |  |  |
| 0601.01026                                                      | AYGERİM KUBATBEKOVA | FF                                                  |          |                                     |  |  |
| 0601.01027                                                      | SALTANAT DUBANAEVA  | AA                                                  |          |                                     |  |  |
| 0601.01028                                                      | NAZİRA ABDİEVA      | BA                                                  |          |                                     |  |  |
| 0601.01029                                                      | ANARA URPAÇAYEVA    | DC                                                  |          |                                     |  |  |
| 0601.01030                                                      | NAZGÜL DCUMAEVA     | BB                                                  |          |                                     |  |  |
| 0601.01031                                                      | RABÍA ZORVER        | FF                                                  |          |                                     |  |  |
| 0601.01032                                                      | ALİ TORAMAN         | CC                                                  |          |                                     |  |  |
| 0601.01033                                                      | AHMET KAYA          | DC                                                  |          |                                     |  |  |
| 0601.01034                                                      | MAYA OMİRKULİEVA    | BB                                                  |          |                                     |  |  |

Toplam Öğrenci Sayısı: 21

Sınav Tarihi: ..... / ...... / ...... İlan Tarihi: ..... / ...... / ...... Sayfa : 1 / 1 1 Yılıçının Başarıya : % 40 1 Final : % 60 1 - : % 60

1 Vize : % 40 2 Vize : % 40 1 Ödev : % 20 İmza - OİD BASKANLIĞI

## ÖNEMLİ NOTLAR

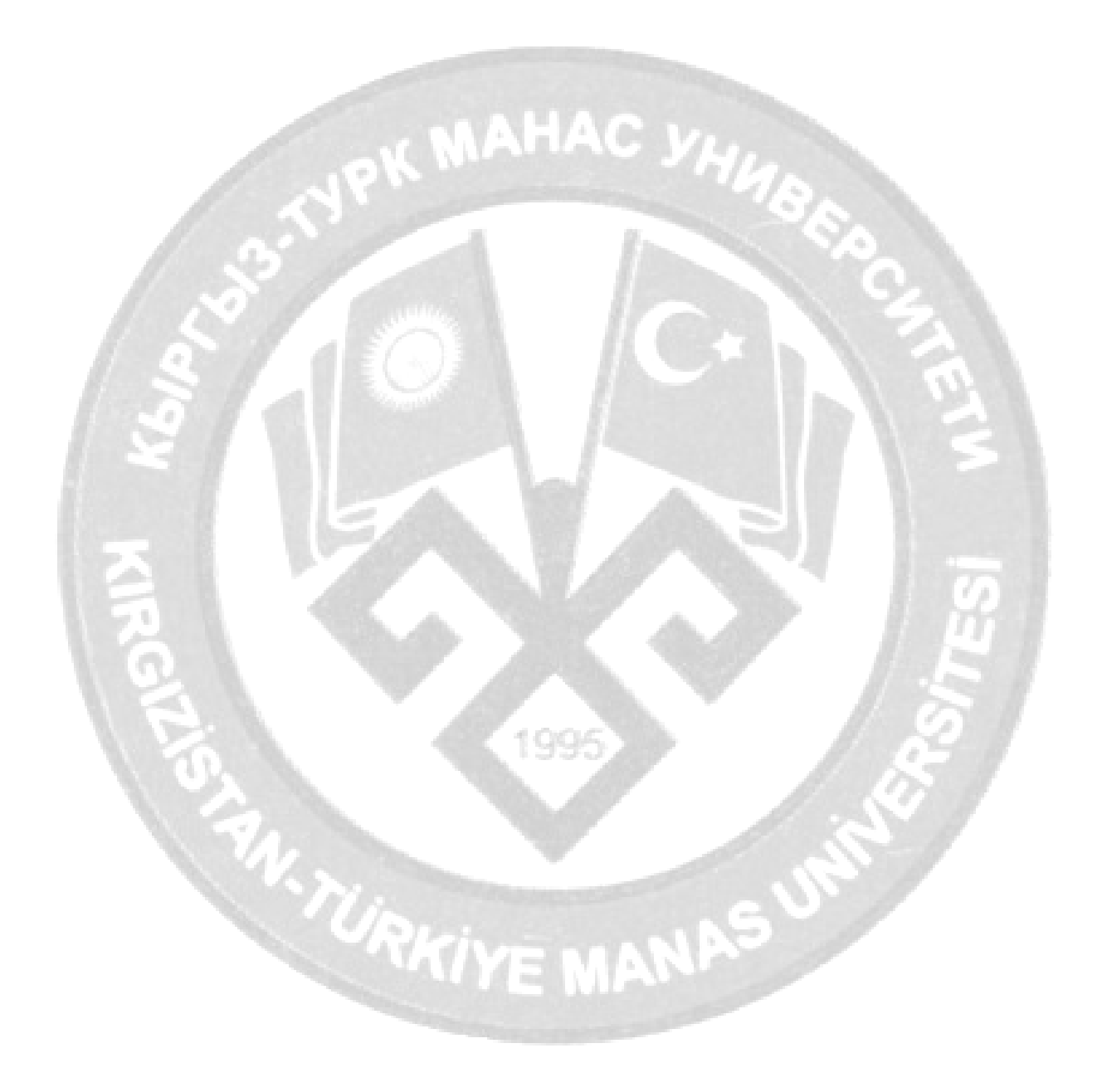